# **Field campaign**

| Торіс           | Infotainment unit software update (RE18/11)           |
|-----------------|-------------------------------------------------------|
| Market area     | United States E05 Bentley USA and rest America (6E05) |
| Brand           | Bentley                                               |
| Transaction No. | 2052414/3                                             |
| Campaign number | RB08                                                  |
| Note            |                                                       |
| Туре            |                                                       |
| US code         |                                                       |
|                 |                                                       |

# Vehicle data

## Mulsanne

#### Sales types

| Туре | MY   | Brand | Designation | Engine code | Gearbox code | Final drive code |
|------|------|-------|-------------|-------------|--------------|------------------|
| 3Y2* | 2018 | E     |             | *           | *            | *                |

### Chasis numbers

| Manufacturer | Filler | Туре | Filler | MY | Factory | From   | То     | Prod from | Prodto |
|--------------|--------|------|--------|----|---------|--------|--------|-----------|--------|
| SCB          | BG7    | ZH   | 9      | J  | С       | 003892 | 003892 |           |        |
| SCB          | BG7    | ZH   | 0      | J  | С       | 004056 | 004056 |           |        |
| SCB          | BF7    | ZH   | 1      | J  | С       | 003923 | 003923 |           |        |
| SCB          | BF7    | ZH   | 2      | J  | С       | 004062 | 004062 |           |        |
| SCB          | BF7    | ZH   | 3      | J  | С       | 003910 | 003910 |           |        |
| SCB          | BF7    | ZH   | 4      | J  | С       | 003916 | 003916 |           |        |
| SCB          | BF7    | ZH   | 5      | J  | С       | 003990 | 003990 |           |        |
| SCB          | BF7    | ZH   | 5      | J  | С       | 004007 | 004007 |           |        |
| SCB          | BF7    | ZH   | 6      | J  | С       | 004033 | 004033 |           |        |
| SCB          | BF7    | ZH   | 9      | J  | С       | 003913 | 003913 |           |        |

# **Documents**

Document name

master.xml

# Notes

# Repair instructions

# **Technical background**

 $On all affected vehicles the software in the {\it Infotainment \, control \, unit} does not meet regulatory requirements$ 

# Remedy

On all affected vehicles the software of the Infotainment control unit **and** the Navigation maps must be updated

## **Customer notification**

The owners of the affected vehicles will be notified in writing

Please observe the information of the importer

Make sure all affected vehicles are checked and repaired as part of the workshop visit. Write the Campaign to be performed on the workshop order before the customer signs it

If the campaign was not performed during a workshop visit, inform the customer straight away about the campaign

Please also inform your new and used car department, so that these vehicles can be checked and if necessary repaired straight away and not only before the sale

## Warranty accounting instructions

| Warranty type         | 710 or 790 |
|-----------------------|------------|
| Labour operation code | 01290012   |
| Damage Service Numbe  | r RB08     |
| Damage code           | 00 99      |
| Time                  | 120TU      |
| Criteria ID           | 01         |

### **Genuine parts**

| Part Number | Description        | Quantity |
|-------------|--------------------|----------|
| WT 10526    | SD card (software) | 1        |
| WT 10525    | SD card (maps)     | 1        |

## **Parts supply**

The required SD cards have been sent directly to you via UPS courier and are marked for the specific VIN

## Parts despatch control

Not applicable

# **Repair instructions**

. Notes

## **Technical background**

 $On all affected vehicles the software in the {\it Infotainment control unit} does not meet regulatory requirements$ 

## Check

If the vehicle is not already listed as repaired in the "Repair history" (in Elsa pro), check for the presence of a GREEN campaign identification mark next to the OBD port (see Figure 14), should neither be evident carry out the required work in accordance with these instructions

### **Genuine parts**

| Part Number | Description        | Quantity |
|-------------|--------------------|----------|
| WT 10526    | SD card (software) | 1        |
| WT 10525    | SD card (maps)     | 1        |

## Work

#### This campaign requires three separate actions

#### General information for the reprogramming:

- The closed-circuit voltage of the vehicle must be at least 12.5 V during the reprogramming. Connect the battery of the vehicle to an external power supply. For further information see the Maintenance manual
- During the reprogramming switch off all unnecessary consumers (ventilation, seat heater, inside light)
- Because of the highest transmission stability we recommend the use of the diagnosis interface VAS 6154 (WiFidiagnostic tool) only in the USB operation or the cable-connected VAS 5055 for the reprogramming (updating) of control units. If these units are not available, the diagnosis interface VAS 5054 (A) can also be used in USB mode

#### 1) Updating software:

The following update procedure takes place via the MIB unit using SD card WT 10526

1. Fit the SD card in SD1 slot of the MIB, located in the glove box (see Figure 1)

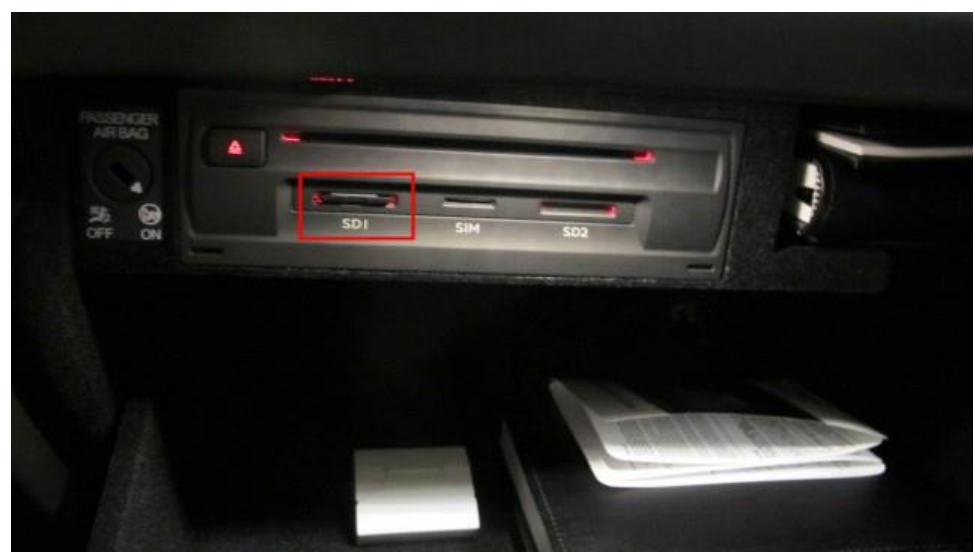

#### Figure 1

2. Navigate to the main Menu screen (Figure 2) by pressing the HOME button

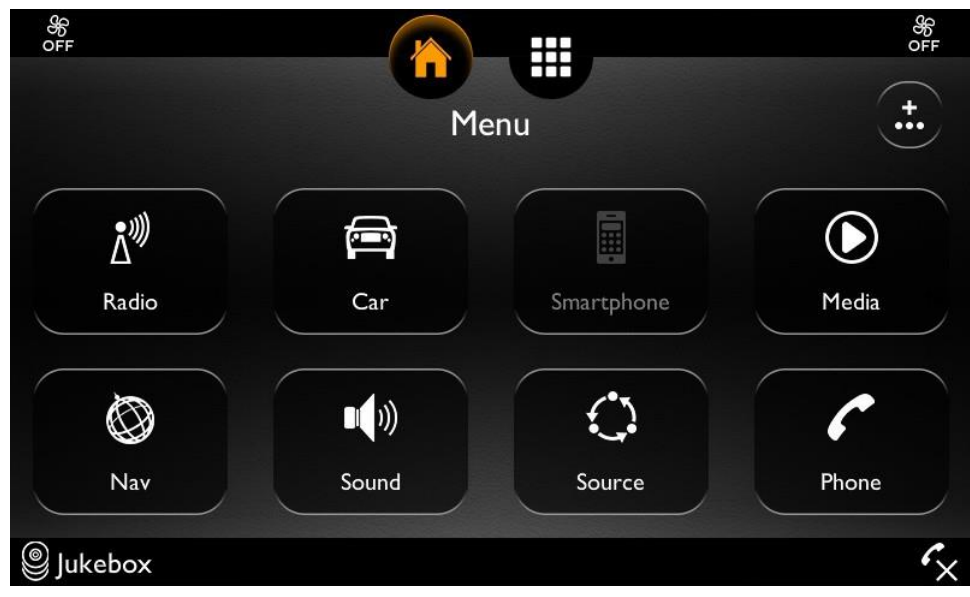

#### Figure 2

3. Press and hold the Return button (1) first and then immediately press and hold the MEDIA button (2) on the infotainment unit (Figure 3), keep both buttons pressed until the *Developer* menu (SWDL) screen is displayed (Figure 4)

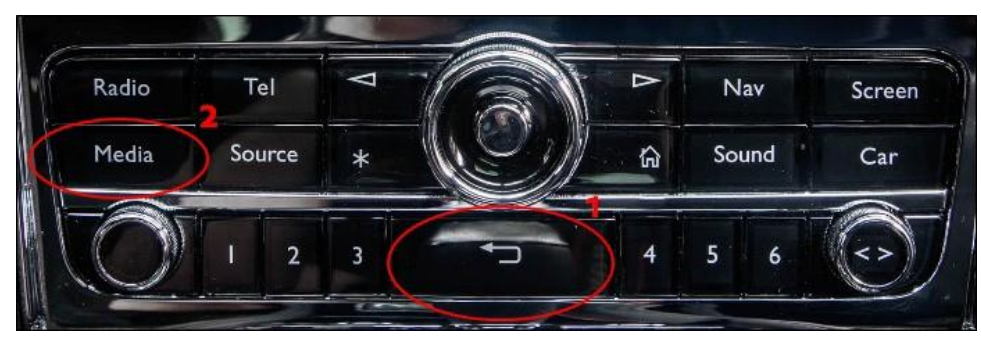

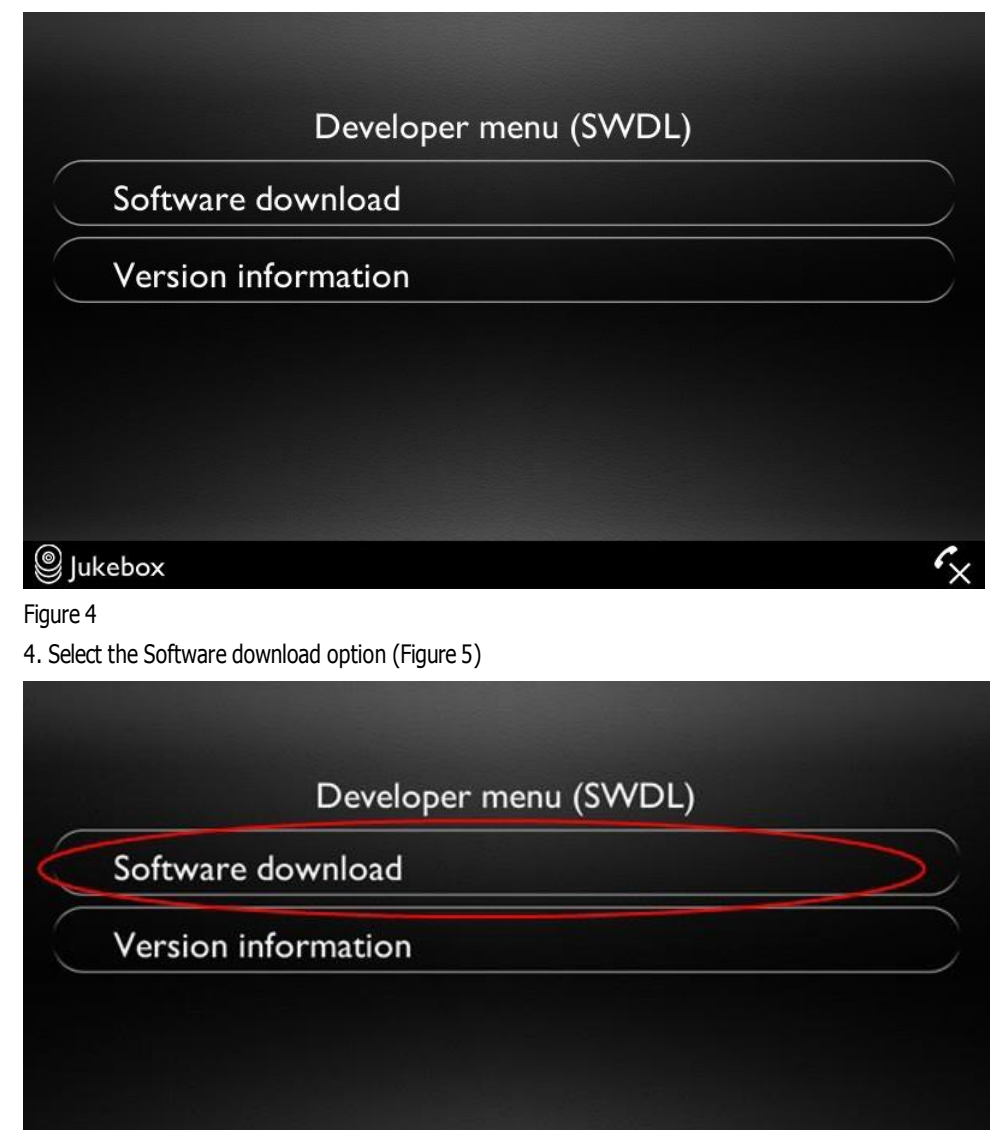

# Jukebox

### Figure 5

5. Select **SD Card 1** (Figure 6), the next screen will display the reading of the SD card data (Figure 7)

C×

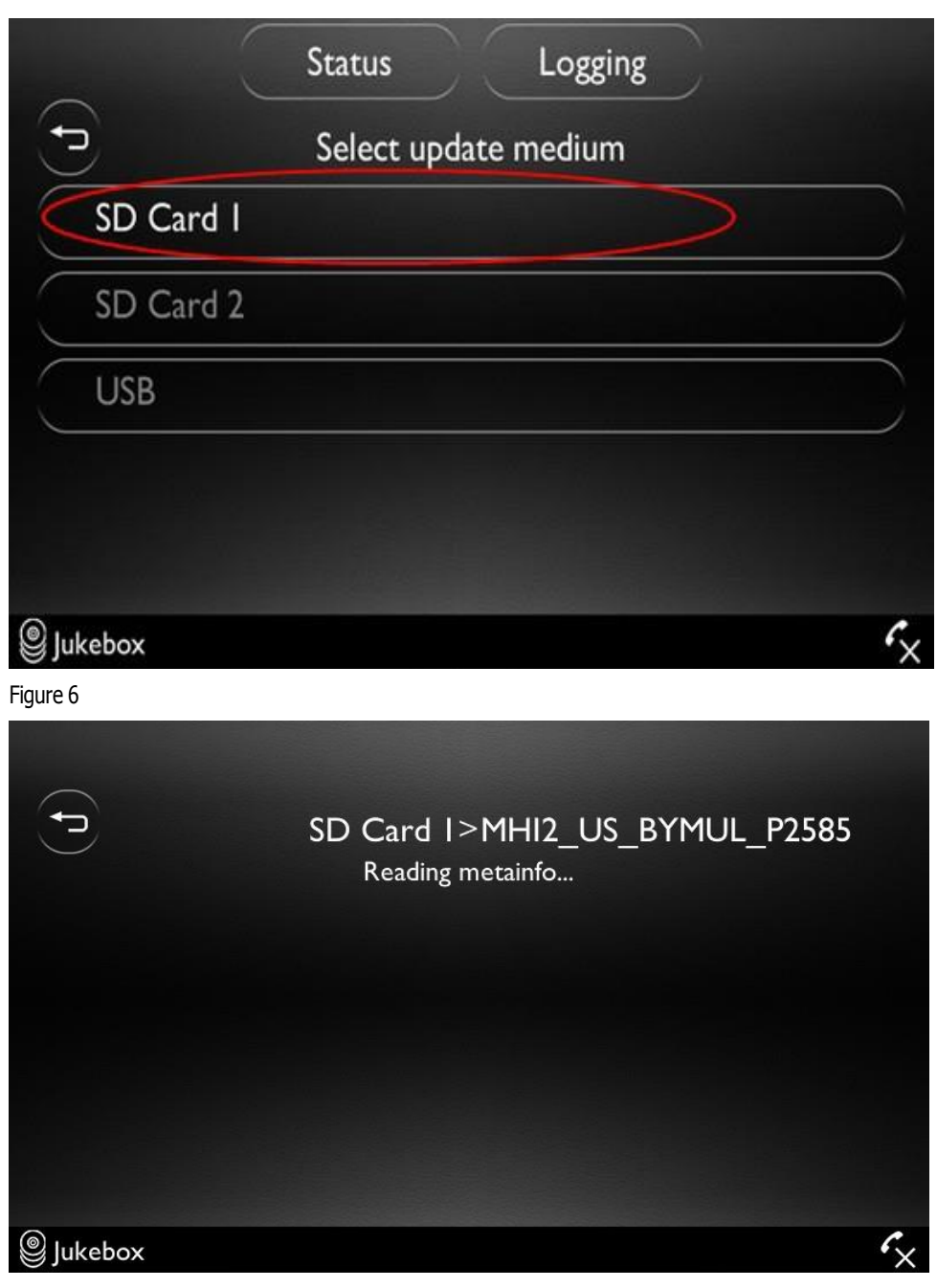

Figure 7 6. Select **Standard** (Figure 8)

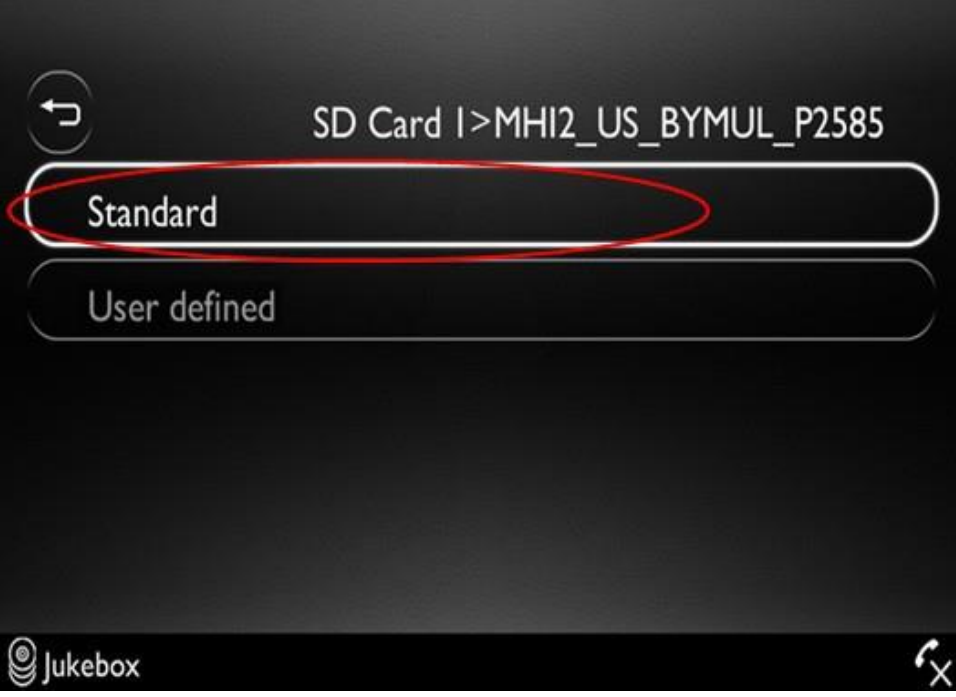

7. Select **Start update** (Figure 9)

| $\sim$    |          | Start update     |   |   |   |        |
|-----------|----------|------------------|---|---|---|--------|
| ₽         |          | Device selection |   |   |   |        |
| $\subset$ | ► DVD    |                  | [ | Ν | ] | $\sum$ |
|           | MMX2     |                  | [ | S | ] |        |
|           | LTE-ALS6 |                  | [ | Ν | ] |        |
|           | ▶ Tuner  |                  | [ | Ν | ] |        |
|           | ► RCC    |                  | [ | S | ] |        |
| luk 🖉     | ebox     |                  |   |   |   | €×     |

Figure 9

8. Select **Start update** again on the following screen (Figure 10)

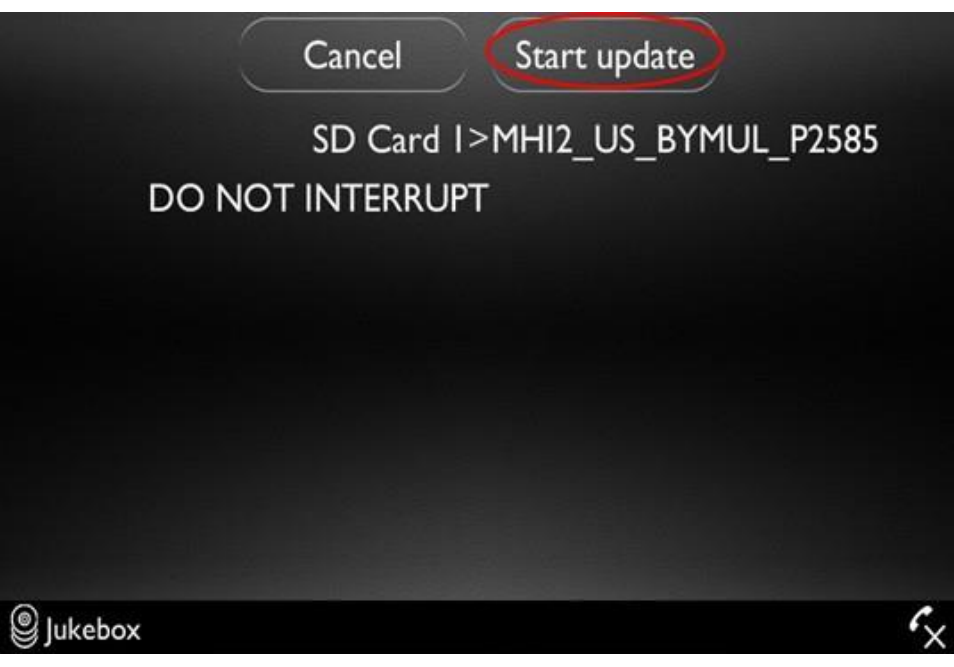

9. The update will now take place, the screen may go blank for short periods, various data will be displayed (Figure 11)

| Dyda<br>Upda<br>0 OK | ate progress<br>Update 1/7<br>0 N/A 0 NOK |
|----------------------|-------------------------------------------|
| MMX2/eifs/App        | 58%                                       |
|                      |                                           |
|                      |                                           |

#### Figure 11

10. When the components have been updated, the *Device summary* screen is shown. All updated components should be marked [OK] or [-] (Figure 12)

- If any components are marked [NOK] press Try again (A)

- If all components are marked [OK] or [-], then press Continue (B)

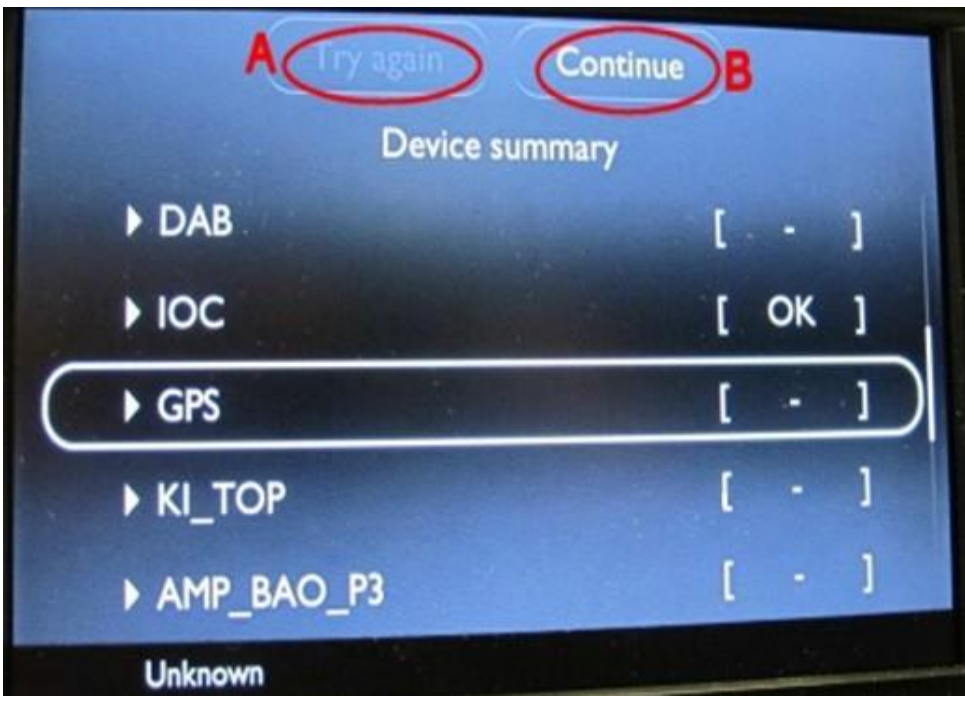

11. On the following screen press Cancel version compare (see Figure 13) the system will reboot

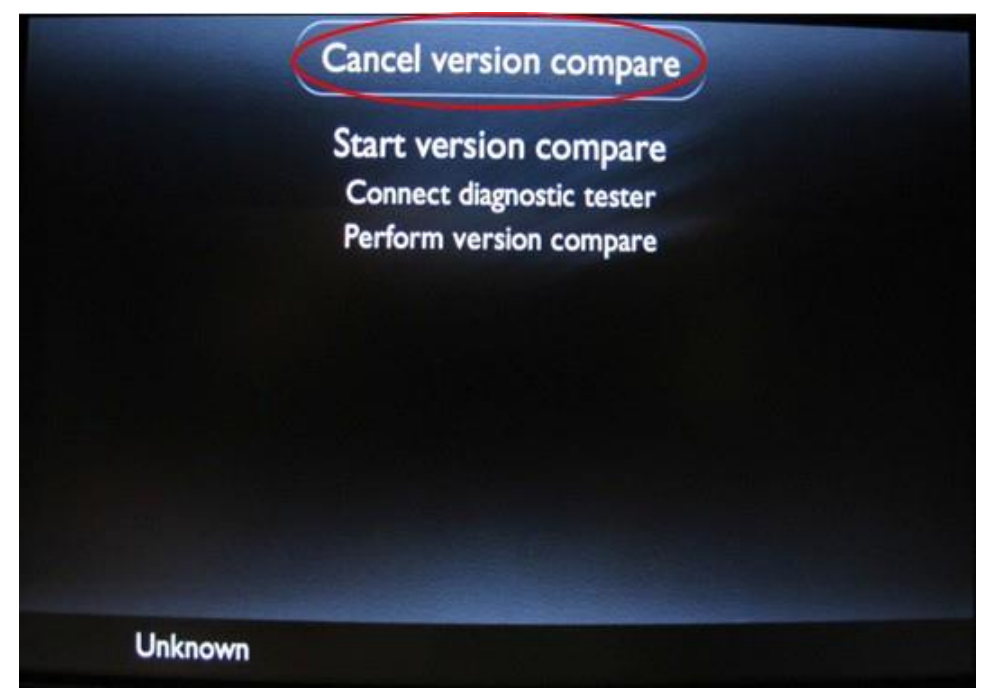

#### Figure 13

- 12. Remove the SD card from the MIBunit
- 13. Carry out an ignition cycle

#### 2) Updating Maps:

The following update procedure takes place via the MIB unit using SD card **WT 10525** 

Complete steps **1-13** in the '**Updating software'** section of this campaign to carry out the map update. The map update may take up to 45 minutes

### The ignition lights may switch off during this update, DO NOT cycle the ignition

#### 3) Software version management:

 $1. \, {\it Select and complete the following test}$ 

• ODIS tester  $\rightarrow$  special functions  $\rightarrow$  SVM-problem related Hardware/software update  $\rightarrow$  2. Enter SVM code: **3Y05FUPDATENAR01** 

If during the test plan the screen displays `calibration not successful', **select option 2. Abort calibration and continue program.** The SVM will then continue

2. Run the test plan'5F-Clear fault memory'

- 3. To confirm correct installation of the new software select;
- $\bullet \qquad \mathsf{ODIS} \ \mathsf{tester:} \to \mathsf{Address} \ \mathsf{5F-Information} \ \mathsf{control} \ \mathsf{unit} \ \mathsf{1} \to \mathsf{Guided} \ \mathsf{Functions} \to \mathsf{Read} \ \mathsf{identification} \ \mathsf{data}$
- Confirm the following is correct

| Software part number | Software version |  |  |  |  |
|----------------------|------------------|--|--|--|--|
| 3Y0035027B           | 1362             |  |  |  |  |
|                      |                  |  |  |  |  |

The customer will see a change in the **version information** of the Infotainment unit as follows

| Infotainment train<br>version (old) | Main unit<br>software<br>version (old) | Infotainment train<br>version (new) | Main unit<br>software<br>version (new) |
|-------------------------------------|----------------------------------------|-------------------------------------|----------------------------------------|
| MHI2_US_BYMUL_P2566                 | 0812                                   | MHI2_US_BYMUL_P2585                 | 1362                                   |

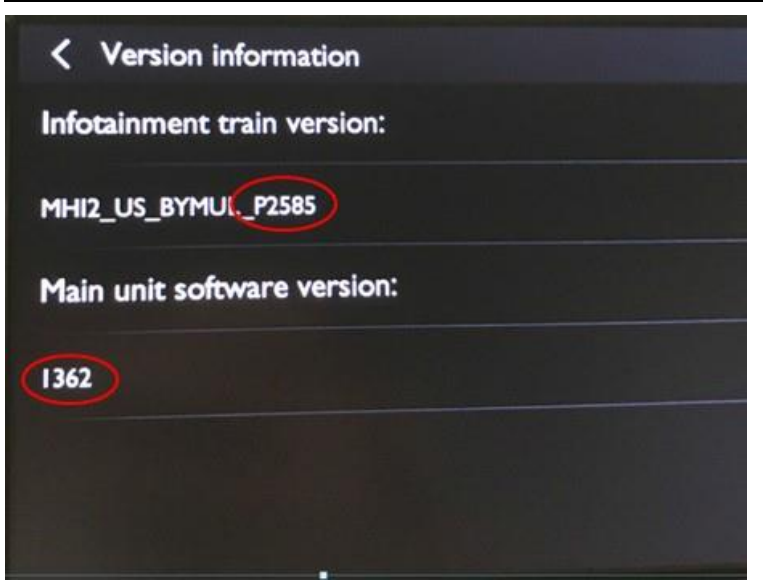

## Identification

On completion apply a GREEN campaign identification mark next to the OBD port (see Figure 14)

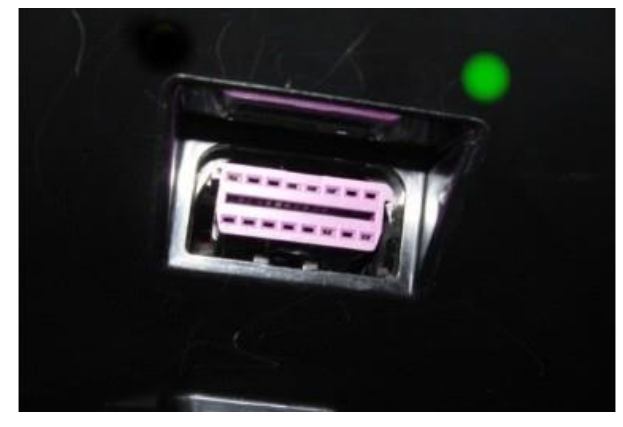

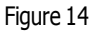

. Repair instructions . Notes